about:blank

## 01. Bloco Banner Vertical 🖨

A presença do bloco de banner vertical em uma intranet corporativa desempenha um papel crucial na comunicação interna e eficiente de informações dentro de uma organização.

Ao oferecer um espaço proeminente e visualmente atrativo na interface da intranet, o bloco de banner vertical se destaca como um canal eficaz para transmitir mensagens importantes, anúncios, eventos e outras

atualizações relevantes para os funcionários.

Nesse tutorial iremos demonstrar como trabalhar com o banner vertical em sua intranet.

1. Para adicionar um bloco Banner Vertical, deve estar com a visão do administrador ativa em sua intranet, conforme demonstado na imagem abaixo:

| 🕁 HOSPITAL<br>esperança | í Sobre Nós | 🕹 RH Online | 🔁 Biblioteca | 🛱 Treinamentos | 📌 Chat | 🞖 Mais Opções 👻 | e | 🔊 Juliana | :≡ <b>4</b> •⊚ | ⊕-ფს |
|-------------------------|-------------|-------------|--------------|----------------|--------|-----------------|---|-----------|----------------|------|
|                         |             |             |              |                |        |                 |   |           |                |      |
|                         |             |             |              |                |        | NI              |   |           |                |      |

2. Com essa visão ativa clique no botão "Adicionar Banner-Vertical", conforme destacado na imagem abaixo.

| nado detarin o detarin o pessoas do nado sobre as<br>mesas, cadeiras ou armánicos.<br>Descartem o lixo nas lixeiras correspondentes<br>(orgánico, recidável ou perigoso).<br>Não acumulem papeis, caixas ou embalagens<br>desnecessárias.<br>Mantenham os corredores e as saidas de<br>emergência livres de obstáculos. | VINDULA                                                   | S                | ⊕  □  □ □ |
|----------------------------------------------------------------------------------------------------|-----------------------------------------------------------|------------------|----------------------------------------------------------------------------------------------------|
| Reportem qualquer problema ou dano aos<br>responsáveis.<br>Agradecemos a colaboração de todos.                                                                                                    | 1 ♥ 1 D<br>© QUERO<br>Julians<br>Escreva o seu comentário | ற ம்<br>Comentar |                                                                                                    |
|                                                                                                    | Di Luiza<br>12 de Março de 2024 às 15:21<br>publicação    | <del>.</del>     |                                                                                                    |

**3.** Nomeie o seu bloco e defina qual será o intervalo em milisegundos para a troca de um banner para outro, após finalizar clique em "Avançado".

| Padrão Avai       | nçado                |                      |          |  |
|-------------------|----------------------|----------------------|----------|--|
| Nome do bloco     |                      |                      |          |  |
|                   |                      |                      |          |  |
| Digite o interval | lo em que o banner i | rá deslizar em milis | segundos |  |
|                   |                      |                      |          |  |
| 4500              |                      |                      |          |  |
| 4500              |                      |                      |          |  |

4. Nesta seção, você pode personalizar a apresentação visual do banner de acordo com suas preferências, após finalizar a edição clique em "Salvar".

| Padrao              | Avançado                                                                                                    |
|---------------------|----------------------------------------------------------------------------------------------------|
| 🗆 Marq              | ue para ocultar o título do bloco                                                                              |
| 🗆 Marq              | ue para ocultar as bordas do bloco                                                                             |
| _ Marq<br>Essa op   | ue para ativar a opção de minimizar bloco<br>ção permite que o colaborador tenha a opção de minimizar o bloco. |
| _ Bloco             | por padrão fechado                                                                                             |
| Essa op<br>bloco at | ção permite que os blocos venham por padrão fechado, entretando só funcionará com a opção de minimizar<br>iva. |
| Imagem              | de um cabeçalho. Estando preenchido,irá substituir o atual. 327x55px                                           |
| recomei<br>Escol    | nazao<br>ner arquivo Nenhum arquivo escolhido                                                                  |
| Escol               | ner arquivo Nenhum arquivo escolhido                                                                           |

5. Após editar as configurações iniciais do banner, chegou a hora de inserir os banners a serem apresentandos.

Clique no botão destacado abaixo para inseri-los.

| Editar b       | loco de banner vertical                                   |
|----------------|-----------------------------------------------------------|
| Padrão         | Avançado                                                  |
| Nome do b      | loco                                                      |
| Banners        |                                                           |
| Digite o int   | ervalo em que o banner irá deslizar em milisegundos       |
| Salvar (       | Cancelar                                                  |
| Você não tem r | ienhum banner nesse bloco. Para adicionar um clique aqui. |

6. Nesta etapa, personalize o seu banner com as seguintes opções:

- 1. Nome do Banner: [Insira um nome descritivo para o seu banner]
- 2. Inserir Imagem: [Faça upload ou selecione uma imagem para o seu banner]
- 3. URL de Redirecionamento (opcional): [Caso deseje, insira uma URL para redirecionar os usuários ao clicarem no banner]
- 4. Marque as opções destacas caso queira personalizar a exibição do banner
- 5. Após finalizar a edição clique em "Salvar".

| Nome do     | banner                               |           |  |
|-------------|--------------------------------------|-----------|--|
|             |                                      |           |  |
| Foto do k   | anner                                |           |  |
| Escolh      | er arquivo Nenhum arquivo e          | escolhido |  |
| Tamanho pre | erêncial 300x300px, altura máxima de | 600px.    |  |
| Digite um   | a URL para o banner                  |           |  |
| _ Marqu     | e para abrir uma nova guia           |           |  |
| 🗆 Marqu     | e para ocultar o título do ba        | nner      |  |
| Salvar      | Cancelar                             |           |  |

Prontinho o seu Banner será adicionado na tela inicial da sua intranet.

about:blank

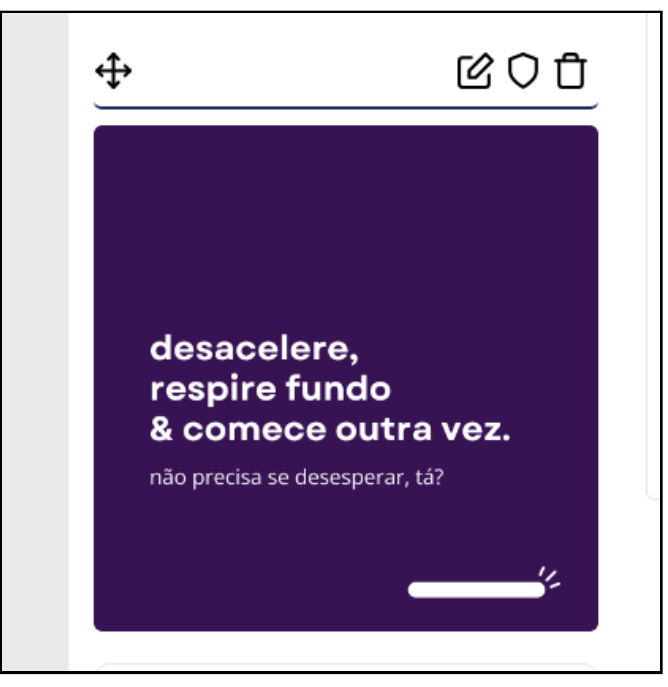